Hi..

Hier eine kleine Anleitung um die Seite eueren Bedürfnissen anzupassen.

- a. page.fla öffnen.
- b. Zeitleiste auf Frame "77" setzen. Folgendes Bild sollte zu sehen sein.
  - 1. Menupunkte
  - 2. Inhalt der Menupunkte
  - 3. Name der Seite (COMPANY NAME)

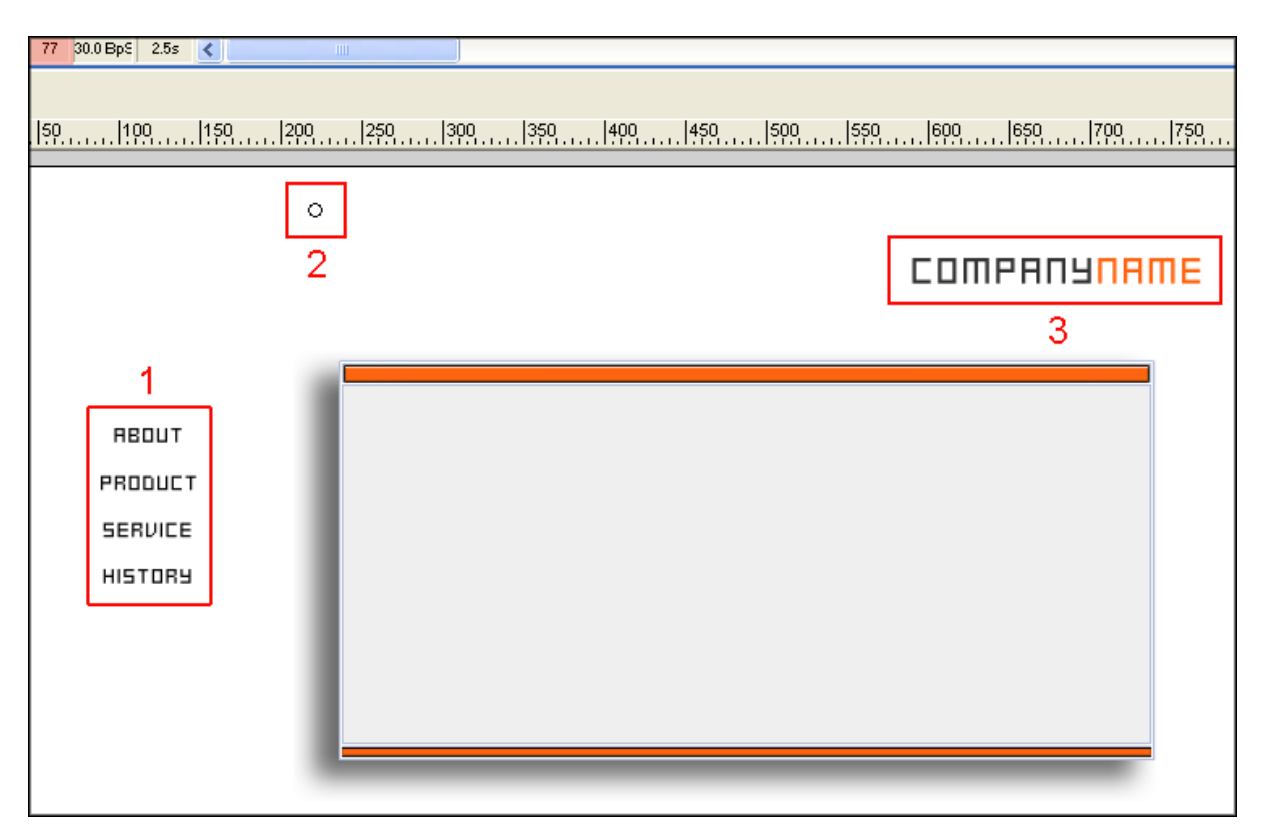

Die "MENUPUNKTE" und "COMPANY NAME" könnt Ihr einfach durch Doppelklick verändern. Zuvor müsst Ihr das "Pfeilwerkzeug" auswählen.

Um die Inhalte der Menupunkte zu verändern, müsst Ihr den "KREIS" durch Doppelklick auswählen. Danach sollte das folgende Bild zu sehen sein.

| ▼ Zeitleiste     |         |         |              |      |        |        |    |    |    |    |    |    |    |
|------------------|---------|---------|--------------|------|--------|--------|----|----|----|----|----|----|----|
|                  | a 🖁 🗖   | 1       | 10           | 15   | 20     | 25     | 30 | 35 | 40 | 45 | 50 | 55 | 60 |
| 🕞 contact button | •• =    | •       |              |      |        |        |    |    |    |    |    |    |    |
| 🗾 info 💋         | / • • 🗖 | 4<br>00 |              |      |        |        |    |    |    |    |    |    |    |
|                  |         |         |              |      |        |        |    |    |    |    |    |    |    |
| Ð 🖧 🔁            | Ē       | • •     | 6 <b>6</b> C | 1 30 | .0 BpS | 0.0s < |    |    |    |    |    |    |    |

Inhalte der Menupunkte:

Frame "21" = ABOUT Frame "50" = PRODUCT Frame "80" = SERVICE Frame "110" = HISTORY Beispiel:

- 1. Um "ABOUT" zu verändern, müsst Ihr Frame "21" markieren. Jetzt sollte das Textfeld auf der Bühne blau umrahmt sein.
- 2. Doppelklick auf das Textfeld. Jetzt könnt Ihr eigene Texte eintragen.

Auf Frame "140" befindet sich ein "E-Mail" Button. Die Mailadresse könnt Ihr unter "AKTIONEN" verändern.

on (release) {
 getURL("mailto:akreis@gmx.net");
}

Falls Ihr die gleiche Schrift benutzen möchtet, müsst Ihr "**swfit.ttf**" in das Windows/Fonts Verzeichnis kopieren.

Falls Ihr irgendwelche Fragen haben solltet, könnt Ihr mich unter akreis@gmx.net erreichen.

Viel Spaß Aaron

www.NetPerformance.de v2.0